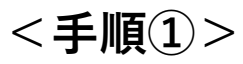

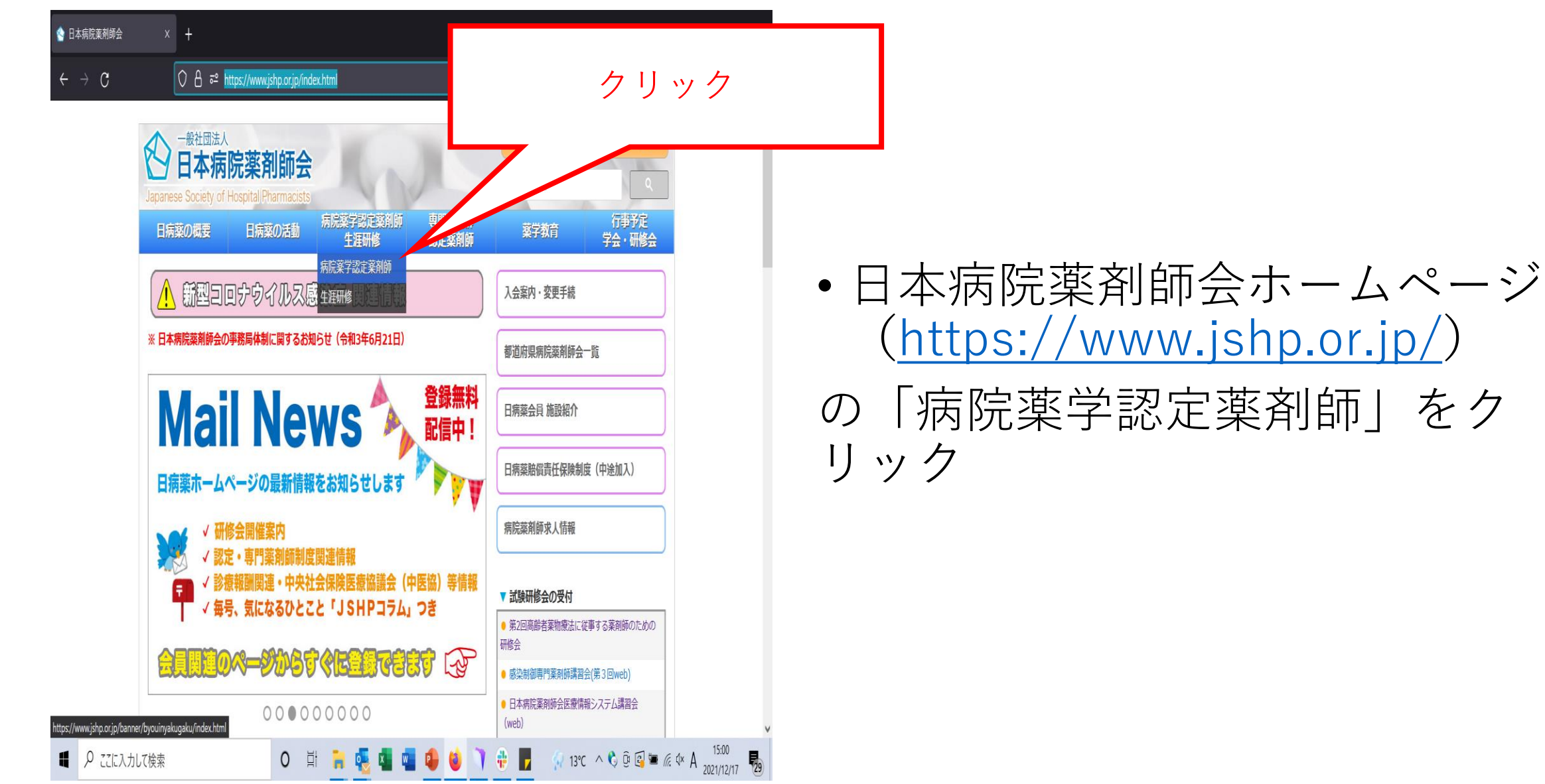

<手順2)>

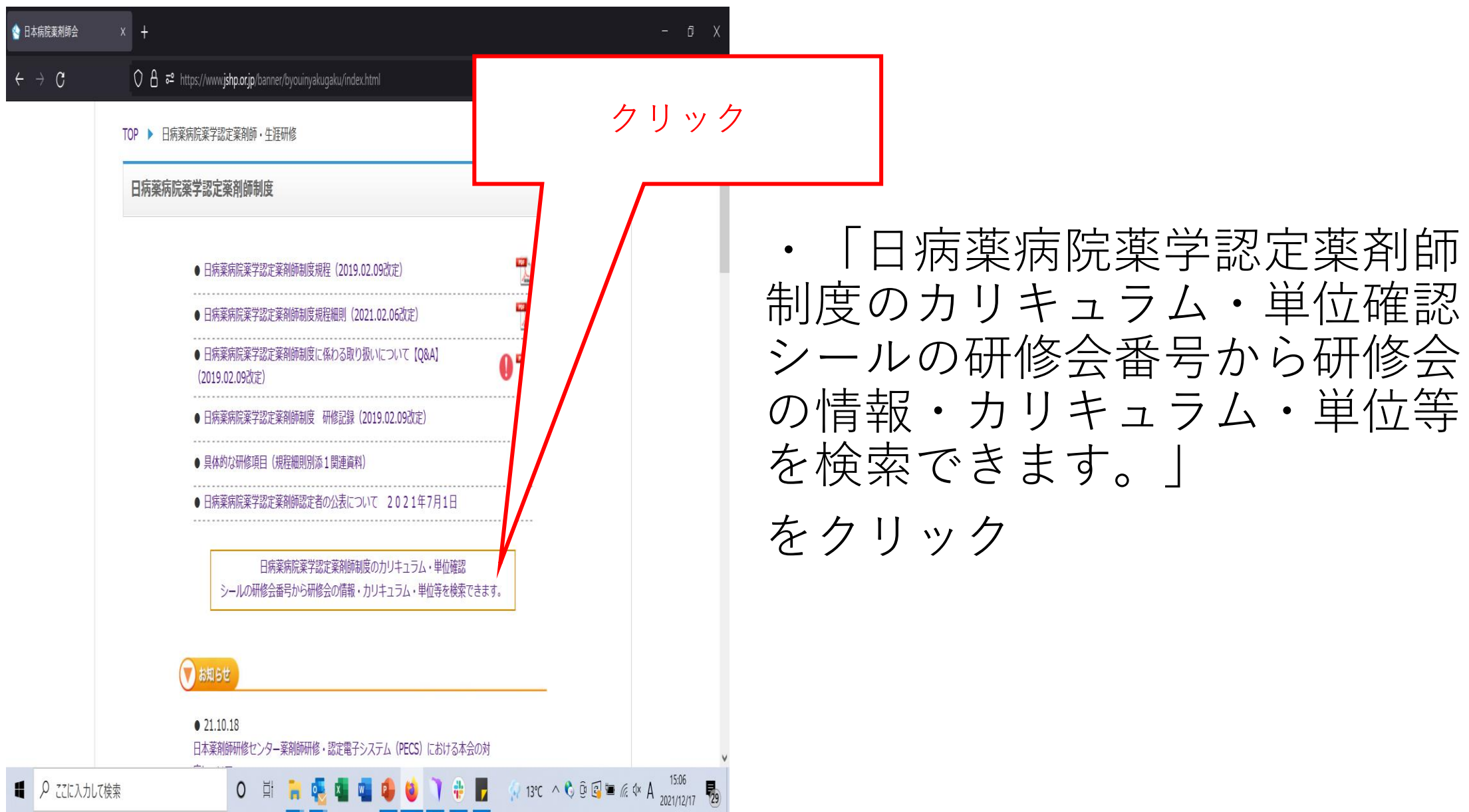

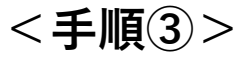

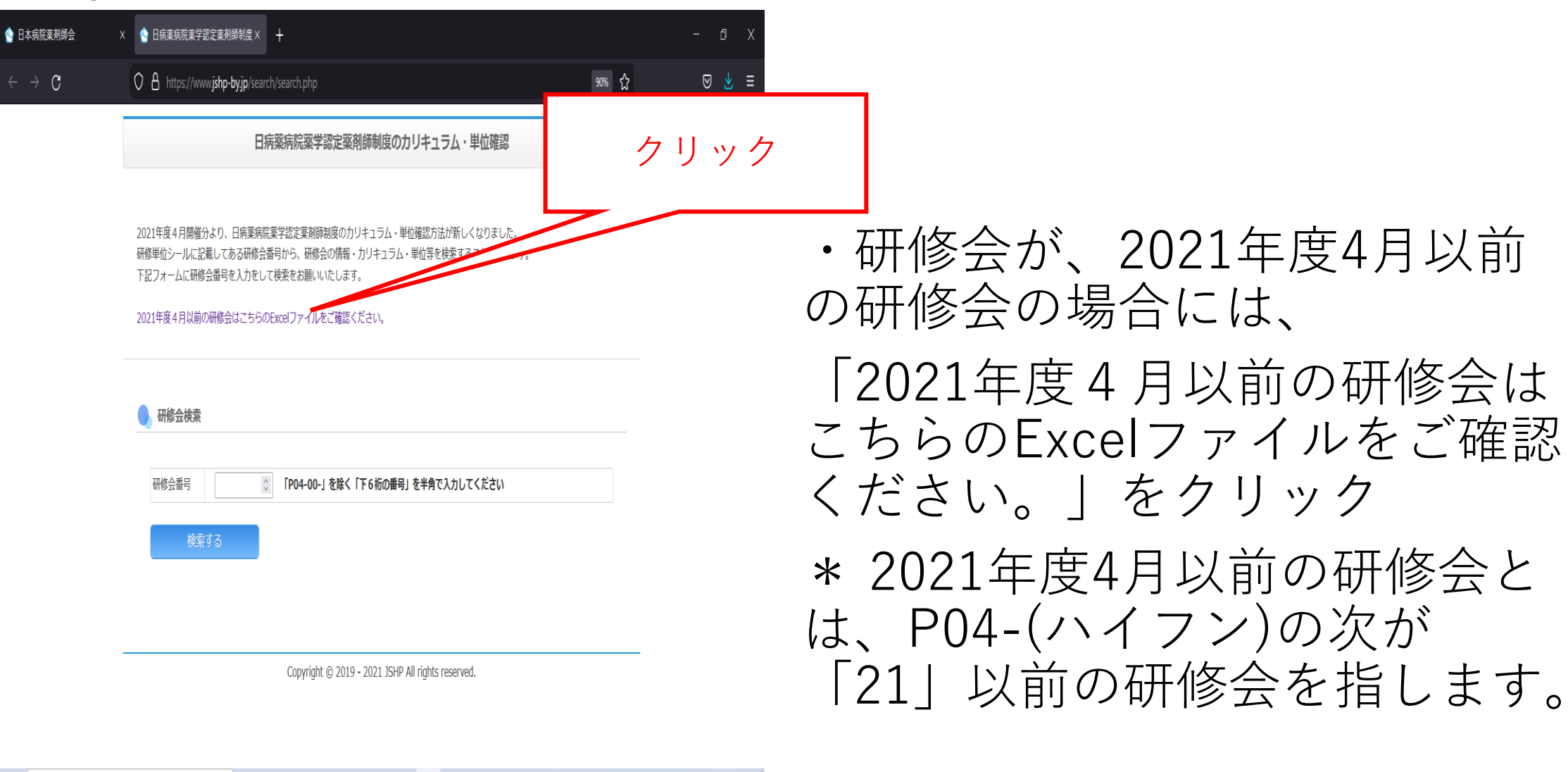

■ 🖉 ここに入力して検索 O 詳 🐂 🧓 📲 🤹 🕼 🔹 🔹 👘 🖓 13°C へ 🗞 🖻 🖓 🛎 🤉 🔹 A 1 2021/12/17 1 א 👦

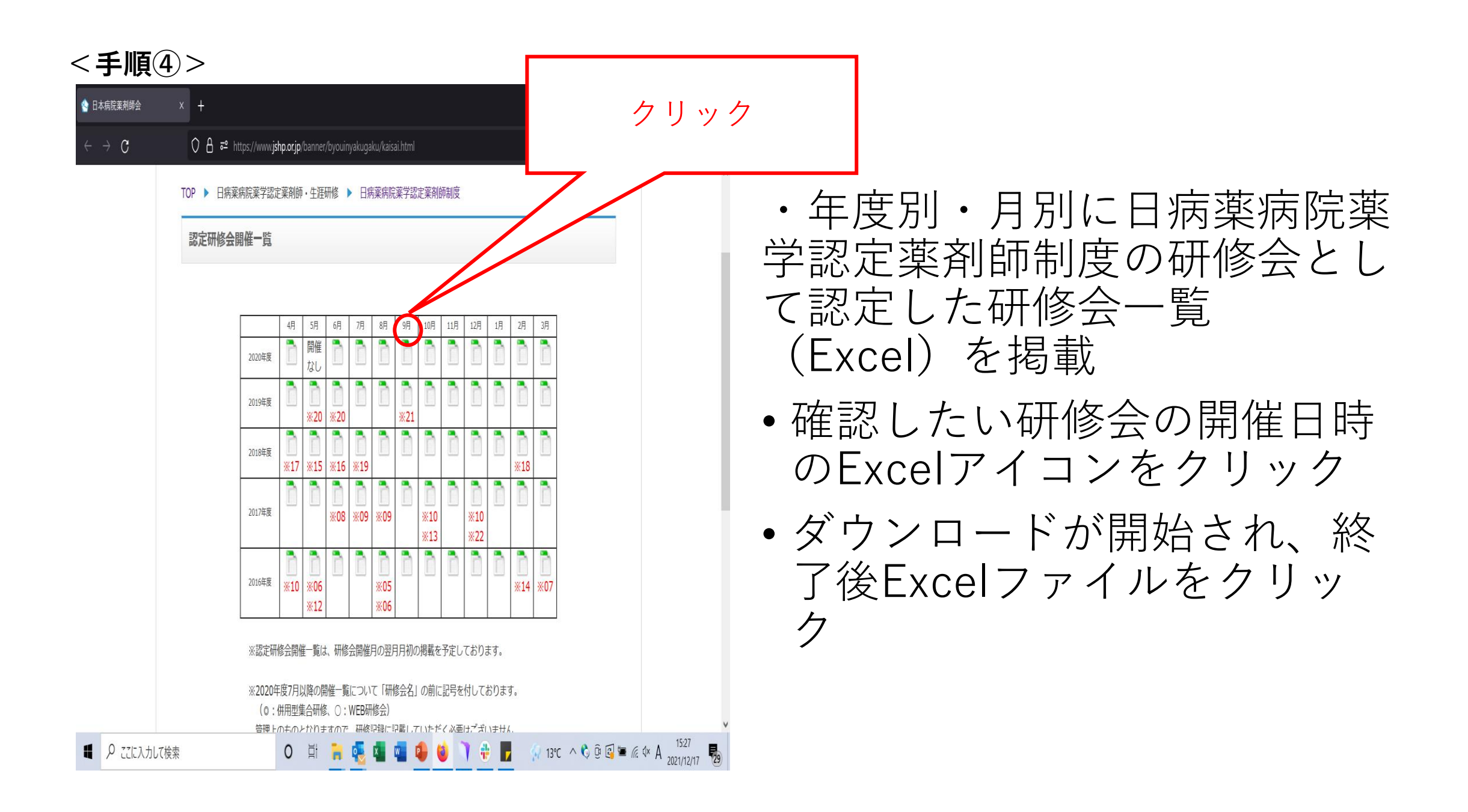

## <手順⑤>

|                                                                                                    |                                                                                                    | nk-2                                                                                                    | 2020-9-1 [読み取り専用]                  | [互換モード] - Excel                                      |                                                                                                    | サインイン                   |                                                                                                    |             |
|----------------------------------------------------------------------------------------------------|----------------------------------------------------------------------------------------------------|----------------------------------------------------------------------------------------------------|------------------------------------|------------------------------------------------------|----------------------------------------------------------------------------------------------------|-------------------------|----------------------------------------------------------------------------------------------------|-------------|
| ファイル <u>ホーム</u> 挿入 ·                                                                                                    | ページ レイアウト 数式 デ                                                                                                    | 一夕 校閱 表示                                                                                                    | ヘルプ 💡 何をし                          | ますか                                                  |                                                                                                    |                         |                                                                                                    | 🖻 共有        |
| あ MSPゴシック<br>貼                                                                                                    | · 16 · A A A<br>□ · 20 · A · 20 · 20 · 20 · 20 · 20 · 20                                                                                                    | trees =                                                                                                    | わ返して全体を表示する<br>これを結合して中央揃え ~       | ユーザー定義 ~<br>- % ・ %・ * * * * * * * * * * * * * * * * | 条件付き テーブルとして セルの           書式 > 書式設定 > スタイル >                                                                                                    | 智•挿入 ~<br>診∥除 ~<br>意書式~ | <ul> <li>∑</li> <li>↓</li> <li>↓<td>検索と<br/>選択 ~</td></li></ul> | 検索と<br>選択 ~ |
| 着 4行目を選択                                                                                                    |                                                                                                    | 百己置                                                                                                    | 21                                 | 数值 🕟                                                 | スタイル                                                                                                    | セル                      | <u> </u>                                                                                                    | <u> </u>    |
| A1                                                                                                    | <b>f</b> 日病薬病院薬学部                                                                                                    | 忍定薬剤師制度 認定研                                                                                                    | 肝修会開催一覧(2020                       | 年9月)                                                 |                                                                                                    |                         |                                                                                                    | ~           |
| 日病薬病院薬学認定率                                                                                                    | 薬剤師制度 認定研修会                                                                                                    | D                                                                                                    | E                                  | クリッ                                                  | ク ニ                                                                                                    |                         |                                                                                                    |             |
| 3<br>4 研修会開催日 受付番号                                                                                                    |                                                                                                    | 研修会行                                                                                                    | 名                                  |                                                      | 研修会実施機関名                                                                                                    | т —                     |                                                                                                    |             |
| 6         2020/09/02         P04-20-000495         C           7         2020/09/03         P04-20-000321         2           8         2020/09/03         P04-20-000455         C           9         2020/09/03         P04-20-000455         C           10         2020/09/03         P04-20-000483         C           11         2020/09/03         P04-20-000528         C           12         2020/09/03         P04-20-000528         C           12         2020/09/04         P04-20-000529         C           13         2020/09/04         P04-20-00035         T           14         2020/09/05         P04-20-000312         Z           15         2020/09/05         P04-20-000312         Z                                                                                                    | ○第205回送賀県病院薬剤師会湖<br>2020年度のHP「麻薬・薬事講習会」<br>○第7回ひたちなかのn∞losy Metri<br>つう和2年度第1回神会」しかく薬剤<br>○大分県病院薬剤師 Web Live セミン<br>Shnovative Pharmacist Seminar in<br>Onnovative Pharmacist Seminar in<br>Onnovative Pharmacist Seminar in<br>A.A.A.MR業剤師会 2020年度第1回<br>第33回 静岡小児臨床研究ネットワ<br>見、国家院演測師会学派研修会 ( | 北東・湖南西合同研修会<br>ng<br>物療法・専門事業剤師セミナー<br>ナー<br>ゲamagata 2020<br>Yamagata 2020<br>IL磁設や補御専門事業剤師」セミナ<br>ーク 勉強会<br>いた不会医療) | T Tens                             |                                                      | 一般社団法人 滋賀県病院薬剤師一般社団法人 太阪府病院薬剤師<br>一般社団法人 茨城県病院薬剤師<br>一般社団法人 茨城県病院薬剤師<br>人分県病院薬剤師会<br>山形県病院薬剤師会<br>山形県病院薬剤師会<br>一般社団法人 北海道病院薬剤師<br>一般社団法人 北海道病院薬剤師<br>員根県病院薬剤師会 |                         |                                                                                                    |             |
| 16         2020/09/05         F04-20-000469         J           17         2020/09/05         F04-20-000500         Ž           18         2020/09/05         F04-20-000507         U           19         2020/09/05         F04-20-000507         U           20         2020/09/05         F04-20-0005367         C           21         2020/09/06         F04-20-0005367         C           22         2020/09/06         F04-20-000367         C           22         2020/09/06         F04-20-000367         C           22         2020/09/06         F04-20-000367         C           23         2020/09/06         F04-20-000525         C           24         2020/09/06         F04-20-000525         C           24         2020/09/06         F04-20-000525         C           24         2020/09/06         F04-20-000525         C | 電低率加速学习即学会学研研会。<br>第38回(2020年度着2回)和C2業事6<br>岡山県病院運動師会学術講演会。<br>2015年間保障療護指導学行構構演会。<br>2016年194回加速準定会学術表。<br>2017年194回加速学会学術大会<br>2017年12年夏季新時記念加定対応力回。<br>2019年12年度、業子会学術大会<br>2019年12年度、業子的学校。                                                                                                 | NUCYEELE<br>和完会 NST専門療養士育成セ<br>2020 ~この困難をワンチーム<br>修会<br>和2年)名古屋市立大学薬学部<br>上研修<br>かっます。士会同様(家)                        | ミナー<br>、福島で乗り切ろう!〜<br>郡卒後教育講座(9月期) |                                                      | 点低空流加元率有160岁<br>AMC電車研究会<br>福島県南院東有師会<br>有書見東海院東有師会<br>市本県病院東有師会<br>車般社団法人和2萬医薬学会<br>一般社団法人和2萬医薬学会<br>一般社団法人有2萬居薬学会<br>一般社団法人 有2萬居薬学会<br>一般社団法人 和2萬医薬学会        |                         |                                                                                                    |             |
| 2020年9月 (+                                                                                                    |                                                                                                    | 32 首(清蕪)頃、 人 (宋·長清苒)百)                                                                                                |                                    | : 4                                                  |                                                                                                    |                         |                                                                                                    |             |
|                                                                                                    | -                                                                                                    |                                                                                                    |                                    |                                                      | -                                                                                                    |                         |                                                                                                    | 5:42        |
| ■ ノ ここに入力して検索                                                                                                    | 容                                                                                                    |                                                                                                    |                                    |                                                      | 12°C 🔨                                                                                                    |                         | (A SIX A 2021                                                                                                    | 1/12/17 29  |

🖒 共有

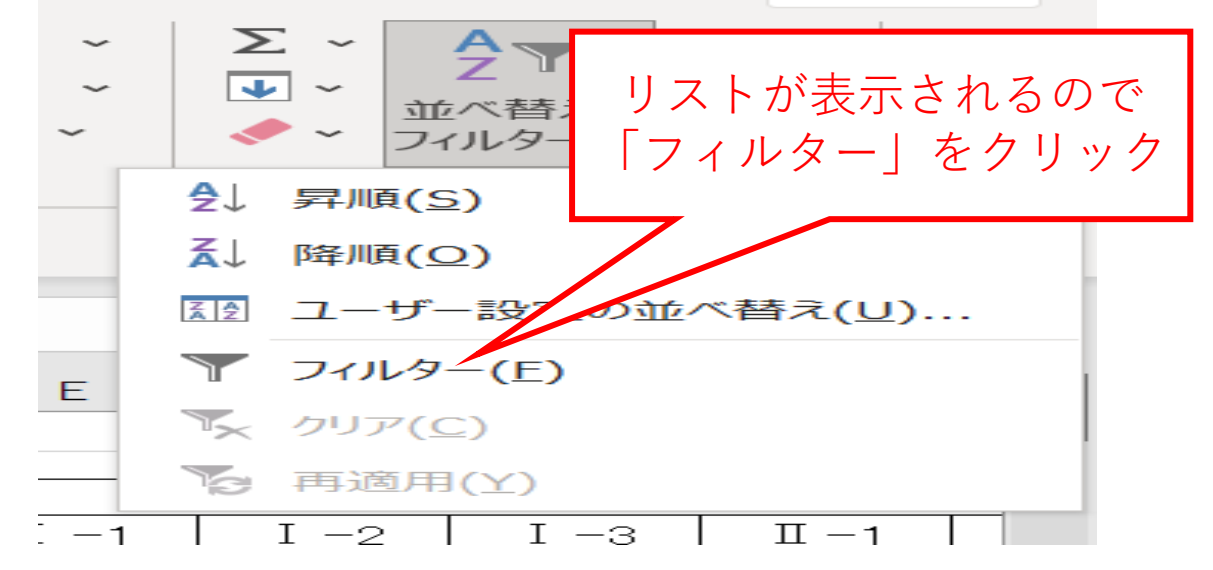

# •4行目を選択し、「並べ替え とフィルター」をクリック

クリックすると、リストが表示されるので、その中の
 「フィルター」をクリック

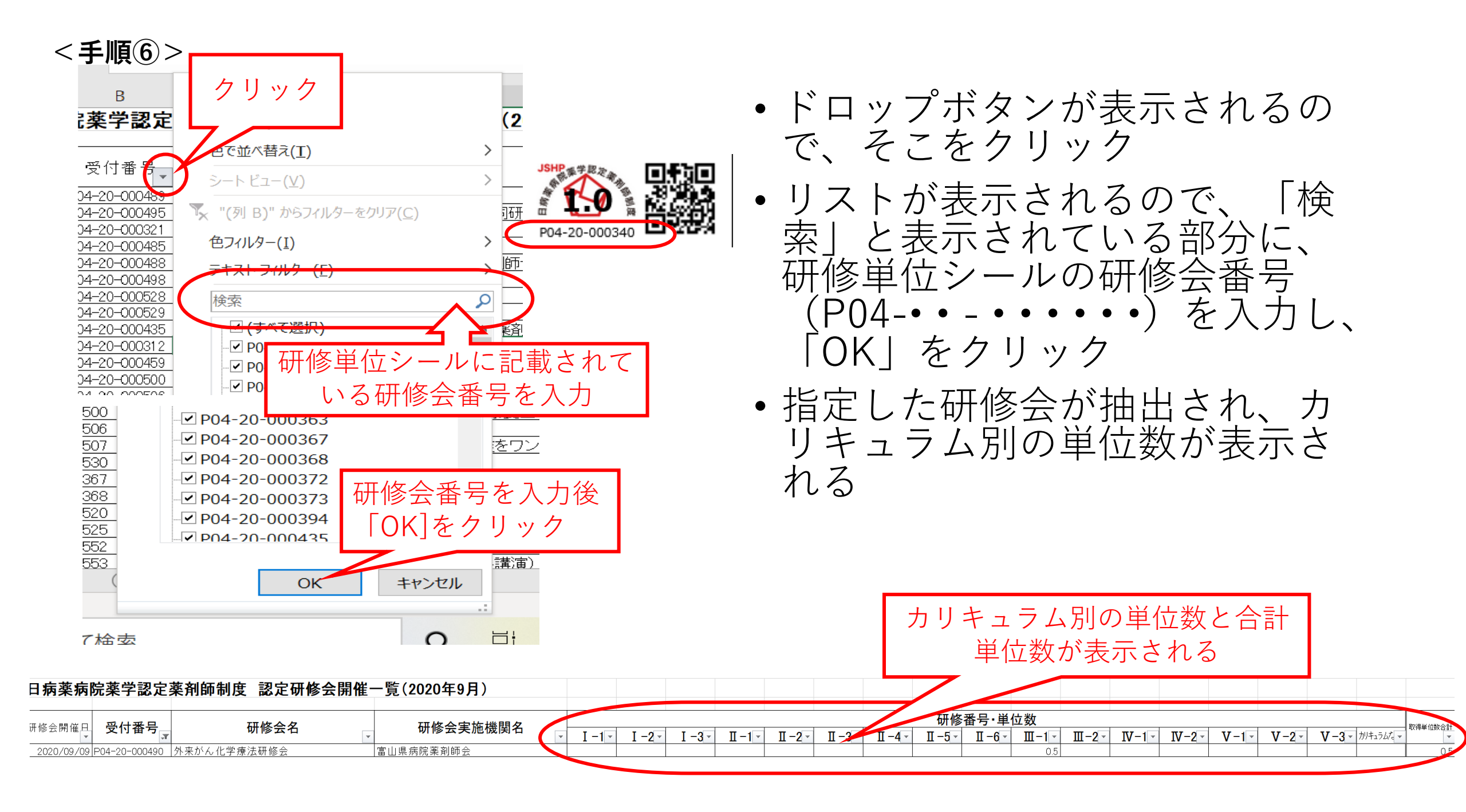

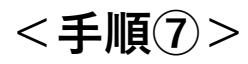

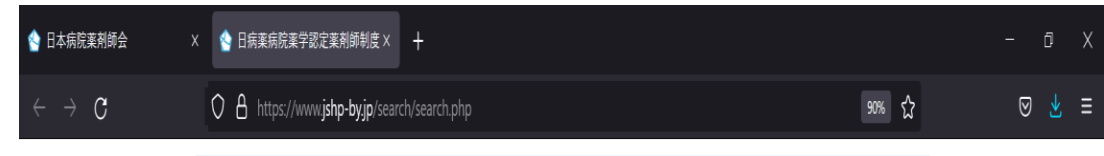

### 日病薬病院薬学認定薬剤師制度のカリキュラム・単位確認

2021年度4月開催分より、日病薬病院薬学認定薬剤師制度のカリキュラム・単位確認方法が新しくなりました。 研修単位シールに記載してある研修会番号から、研修会の情報・カリキュラム・単位等を検索することができます。 下記フォームに研修会番号を入力をして検索をお願いいたします。

#### 2021年度4月以前の研修会はこちらのExcelファイルをご確認ください。

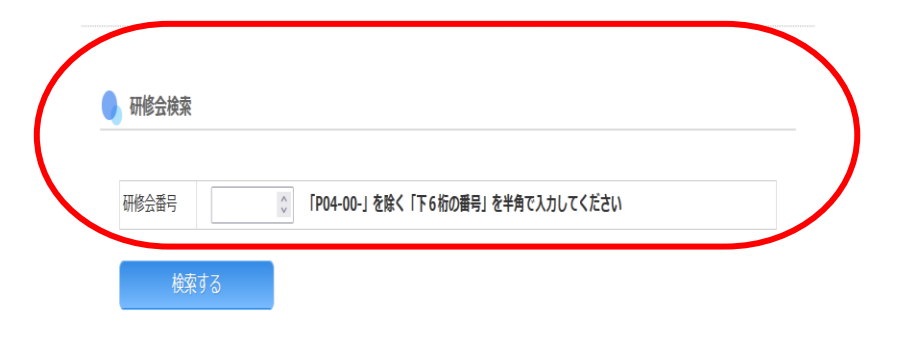

Copyright © 2019 - 2021 JSHP All rights reserved.

・研修会が、2021年度4月以降の研修会の場合には、研修単位シールに記載してある研修会番号から、研修会の情報・カリキュラム・単位等を検索することができます。

・「P04-00-」を除く「下6桁の番号」を半角で入力して、検索してください。

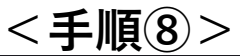

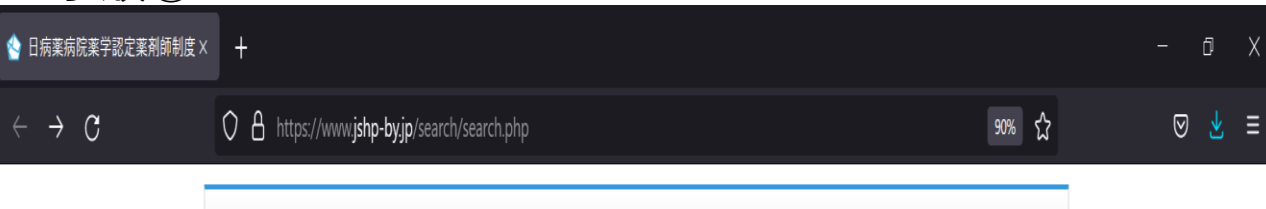

日病薬病院薬学認定薬剤師制度のカリキュラム・単位確認

2021年度4月開催分より、日病薬病院薬学認定薬剤師制度のカリキュラム・単位確認方法が新しくなりました。 研修単位シールに記載してある研修会番号から、研修会の情報・カリキュラム・単位等を検索することができます。 下記フォームに研修会番号を入力をして検索をお願いいたします。

2021年度4月以前の研修会はこちらのExcelファイルをご確認ください。

検索する

| 🛛 研修会検索 |        |        |                                  |  |
|---------|--------|--------|----------------------------------|--|
|         |        |        |                                  |  |
| 研修会番号   | 003577 | ^<br>V | 「P04-00-」を除く「下6桁の番号」を半角で入力してください |  |
|         |        |        |                                  |  |

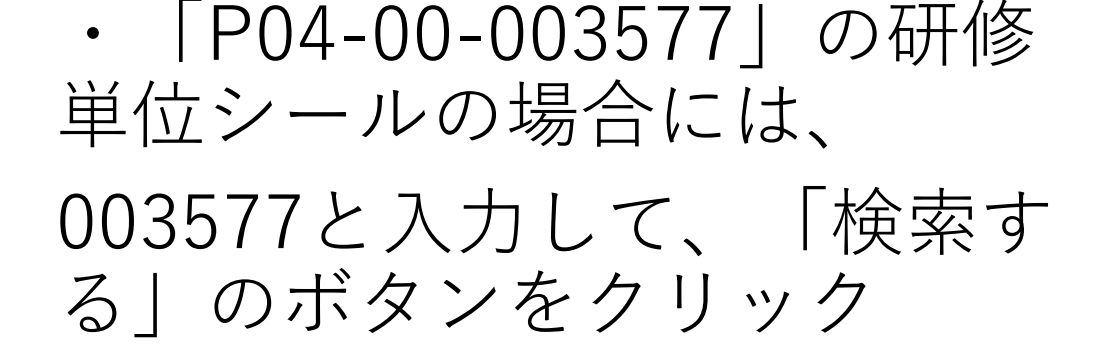

Copyright © 2019 - 2021 JSHP All rights reserved.

O ⊟ 📑 🛃 🔹 🔹 🔹 🔹 🔹 🚺 👬 🐺 💭 🗘 12°C ∧ 🗞 🖗 🖓 🐨 🦟 🕸 A 1802 2021/12/17 💀

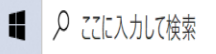

## <手順⑨>

・「P04-00-003577」の検索結果として、詳細が表示されます。

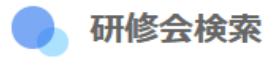

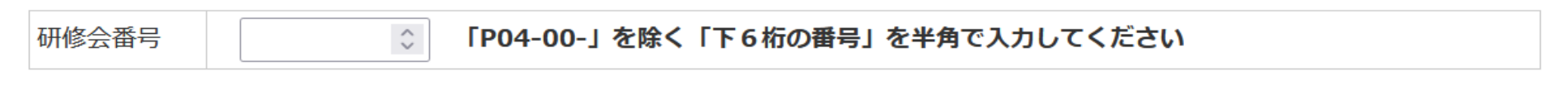

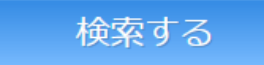

| 研修会番号         |     | 開催日        | 研修会名                                           |      |     | 開催形態  | 研修会実施機関名        |      |      |  |
|---------------|-----|------------|------------------------------------------------|------|-----|-------|-----------------|------|------|--|
| P04-21-003577 |     | 2021-07-18 | 第4回日本病院薬剤師会 Future Pharmacist<br>Forum (特別講演1) |      |     | WEB配信 | 一般社団法人 日本病院薬剤師会 |      |      |  |
| 講演1           | 講演2 | 講演3        | 講演4                                            | 講演 5 | 講演6 | 講演 7  | 講演8             | 講演 9 | 単位合計 |  |
| I – 1 0.5     |     |            |                                                |      |     |       |                 |      | 0.5  |  |